## دليل المستخدم للطالب

نظام تحويل الطلاب

## الدخول إلى النظام

- 1- زيارة بوابة الخدمات من خلال الرابط التالي: <u>https://qusis.qu.edu.qa/sisapx/f?p=209:101</u>
   2- أدخل اسم المستخدم وكلمة المرور الخاصة بك في جامعة قطر لتسجيل الدخول.

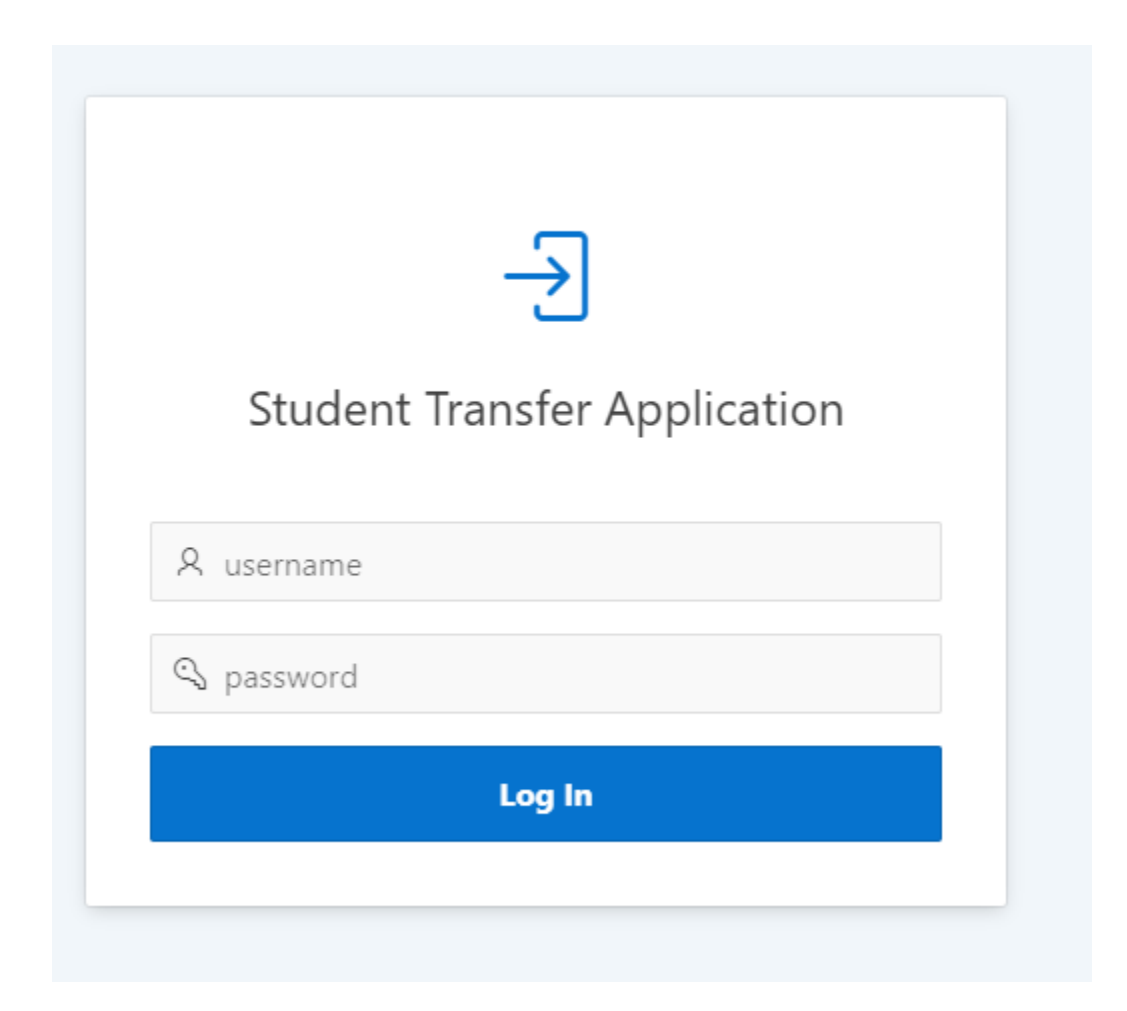

بمجرد تسجيلك دخولك إلى لوحة معلومات النظام، ستظهر لك معلوماتك الشخصية والأكاديمية. لتعديل رقم هاتفك الجوال، يمكنك الضغط على الرابط الموضح في الصورة أدناه:

M

| board My Services 🕑                                                                                                    |                                                                                                    |                                                             |
|----------------------------------------------------------------------------------------------------|----------------------------------------------------------------------------------------------------|-------------------------------------------------------------|
| nt Academic Information: <i>The college commu</i>                                                                                                    | unicates with the student when necessary through the contact information                                                                            | n shown above.To amend this data. Please click here         |
| NUD:                                                                                                    |                                                                                                    | Undersusducto                                               |
| English name:                                                                                                    |                                                                                                    | Business and Economics                                      |
| Nationality:                                                                                                    | Oatar Major :                                                                                                    | General Business                                            |
| Status:                                                                                                    | Active High School GPA                                                                                                    | 73.7                                                        |
| Qu email                                                                                                    | Cumulative GPA:                                                                                                    | 1.73                                                        |
| Mobile                                                                                                    | Earned hours \ GPA hours:                                                                                                    | 45 \ 51                                                     |
| Admission Type                                                                                                    | First Year School Track                                                                                                    | Independent                                                 |
|                                                                                                    |                                                                                                    |                                                             |
| rvices                                                                                                    |                                                                                                    |                                                             |
|                                                                                                    |                                                                                                    |                                                             |
| Apply for Transfer                                                                                                    |                                                                                                    |                                                             |
|                                                                                                    |                                                                                                    |                                                             |
|                                                                                                    |                                                                                                    |                                                             |
| View your Requests                                                                                                    |                                                                                                    |                                                             |
| View your Requests                                                                                                    |                                                                                                    |                                                             |
| View your Requests                                                                                                    |                                                                                                    |                                                             |
| View your Requests                                                                                                    |                                                                                                    | ** **                                                       |
| View your Requests                                                                                                    |                                                                                                    | قديم الطلب                                                  |
| View your Requests                                                                                                    | "My Services Jobi" ( 1945"                                                                                                    | تقديم الطلب<br>قد فرق "التقد اخدم في التحديل" جرمن          |
| View your Requests                                                                                                    | ، " تبويب "خدماتي My Services".                                                                                                    | قديم الطلب<br>تقر فوق "التقدم لخدمة التحويل" ضمن            |
| View your Requests                                                                                                    | ، " تبويب "خدماتي My Services."                                                                                                    | <b>قديم الطلب</b><br>قر فوق "التقدم لخدمة التحويل" ضمن      |
| View your Requests                                                                                                    | ، " تبويب "خدماتي My Services."                                                                                                    | <b>فَديم الْطْلْبِ</b><br>قر فوق "التقدم لخدمة التحويل" ضمن |
| View your Requests                                                                                                    | ، " تبويب "خدماتي My Services".                                                                                                    | تُقديم الْطْلْبِ<br>تقر فوق "التقدم لخدمة التحويل" ضمن      |
| View your Requests                                                                                                    | ، " تبويب "خدماتي My Services".                                                                                                    | تقديم الطلب<br>نقر فوق "التقدم لخدمة التحويل" ضمن           |
| View your Requests          العلي المحمد المحمد المحم<br>المحمد المحمد ا            | ، " تبويب "خدماتي My Services".<br>©                                                                                                    | <b>قديم الطلب</b><br>نقر فوق "التقدم لخدمة التحويل" ضمن     |
| View your Requests           العليم المحمد المحمد المحم<br>المحمد المحمد المحمد المحمد المحمد المحمد المحمد المحمد المحمد المحمد المحمد المحمد المحمد المحمد المحمد المحمد المحمد المحم<br>المحمد المحمد ا | ، "My Services تبويب "خدماتي My Services"،                                                                                                    | تقديم الطلب<br>تقر فوق "التقدم لخدمة التحويل" ضمن           |
| View your Requests  View your Requests  View your Requests  My Dashboard My Services  Change Major/Concentratio  Te                                                                                                    | ، "Ty Services يتبويب "خدما <i>تي</i><br>ion<br>Fall 2014 ۲                                                                                         | تقديم الطلب<br>قر فوق "التقدم لخدمة التحويل" ضمن            |
| View your Requests  View your Requests  View your Requests  View your Requests  View your Requests  Change Major/Concentration  Te  Select Servi                                                                                                    | . "My Services يا" تبويب "خدماتي My Services يا" (<br>on<br>rm Fall 2014 ×                                                                          | تقديم الطلب<br>تقر فوق "التقدم لخدمة التحويل" ضمن           |
| View your Requests                                                                                                    | . "My Services تبويب "خدماتي My Services" ،                                                                                                    | تقديم الطلب<br>تقر فوق "التقدم لخدمة التحويل" ضمن           |
| View your Requests                                                                                                    | . "My Services يا تبويب "خدماتي<br>ion<br>rm Fall 2014 ~<br>ce: بر ماني Change Minor<br>Change Major / Concentration                                | تقديم الطلب<br>نقر فوق "التقدم لخدمة التحويل" ضمن           |
| View your Requests                                                                                                    | :"My Services تنويب "خدماتي"،<br>ion<br>rm Fall 2014 ۷<br>ice: ۷<br>Change Minor<br>Change Minor<br>Change Major / Concentration<br>Apply for Minor | تقديم الطلب<br>نقر فوق "التقدم لخدمة التحويل" ضمن           |

قد يتلقى الطالب رسائل خطأ عند اختيار الخدمة من بينها:

عدم السماح بالتقديم للطلبة الذين تجاوزوا 60 ساعة معتمدة (هذا الشرط قد يكون إجباريا بحسب الشروط المنصوص عليها).

| Change Major/Concentration |                                                                                                    |
|----------------------------|----------------------------------------------------------------------------------------------------|
| * Term                     | Fall 2014 V                                                                                                    |
| * Select Service:          | Change Major / Concentration V                                                                                                    |
|                            | Sorry, you cannot apply for this service. Students may apply for change of major within the first 60 undergraduate credit hours.<br>عذرا، لا يمكنك التقديم على هذه الخدمة، يجوز للطالب أن يغير تخصصه الرئيسي قبل أن يكون قد أنهى 60 ساعة معتمدة في مرحلة البكالوريوس. |

عدم السماح لطلبة التأسيسي والبرنامج العام اختيار خدمة تغيير التخصص الرئيسي.

| Change Major/Concentration |                                                      |                                                                                                    |
|----------------------------|------------------------------------------------------|----------------------------------------------------------------------------------------------------|
| * Term                     | Fall 2014 V                                          |                                                                                                    |
| * Select Service:          | Apply for Minor                                      | ~                                                                                                    |
|                            | Sorry, foundation and ger<br>طلب تحديد التخصص الفرعي | eneral undergraduate students may not apply for a minor.<br>بذرا، لا يمكن لطلبة البرنامج التأسيسي والطلبة المقيدين على البرنامج العام في كلياتهم التقديم على ط |

عدم إمكانية تعديل الطلب في حال أصبح تحت الإجراء لدى الجهات المعنية.

| Change Major/Concentration |                                                            |                                           |                                                                    |                                |
|----------------------------|------------------------------------------------------------|-------------------------------------------|--------------------------------------------------------------------|--------------------------------|
| * Term                     | Fall 2014 V                                                |                                           |                                                                    |                                |
| * Select Service:          | Change Minor                                               | ~                                         |                                                                    |                                |
|                            | Sorry, you cannot modify<br>بت الإجراء لدى الإدارة المعنية | your request sin )<br>ن الحالي حيث أنه ته | nce it has been processed by t<br>را، لا يمكنك تعديل طلبك في الوقت | the concerned departmen<br>عذ. |

عدم السماح بتغيير التخصص إن كان لا يوجد لدى الطالب تخصص فرعي.

| Change Major/Concentration |                                                                                                    |                                                    |
|----------------------------|----------------------------------------------------------------------------------------------------|----------------------------------------------------|
| * Term                     | Fall 2014 🗸                                                                                                    |                                                    |
| * Select Service:          | Change Minor V                                                                                                    |                                                    |
|                            | orry, you are not currently enrolled in a minor. This service is only available f<br>س لديك تخصص فرعي، هذه الخدمة متاحة فقط للطلبة المقيدين حاليا على تخصص فرع | <sup>:</sup> or students with a minor.<br>عذرا، لي |

عدم السماح بالتقديم لتخصص فرعي جديد في حال كان لدى الطالب تخصصين فرعيين.

| Change Major/Concentration |                                                                                                    |
|----------------------------|----------------------------------------------------------------------------------------------------|
| * Term                     | Fall 2014 V                                                                                                    |
| * Select Service:          | Apply for Minor $\vee$                                                                                                    |
|                            | Sorry, you are currently enrolled in two minors. Students may only register in the maximum of two minors.<br>مغذرا، يشير سجلك الدراسي إلى أنك مقيد حاليا في تخصصين فرعيين، لا يمكن للطلبة التسجيل في أكثر من تخصصين فرعيين، |
| ى الضغط على استمرار:       | تغيير التخصص الرئيسي / المسار<br>عند اختيار خدمة تغيير التخصص الرئيسي والموافقة على الشروط والسياسات بجامعة قطر، يرج                                                                                                    |

| My Dashboard My Services | $\odot$                                                                                                    |
|--------------------------|----------------------------------------------------------------------------------------------------|
| Change Major/Concentra   | tion                                                                                                    |
| •                        | erm Fall 2014 V                                                                                                   |
| * Select Ser             | vice: Change Major / Concentration ×                                                                              |
|                          | I hereby declare that I have read and accept the terms and conditions of the Student Transfer Policy.             |
|                          | .افر بائني قرات واوافق على الشروط و السياسات الحاصة بتغيير التخصص الرئيسي و الفرعي والتقديم للتخصص القرعي<br>Next |
|                          |                                                                                                    |
|                          | برجى تحديد الكلية ثم التخصص الذي ترغب في التغيير إليه.                                                            |
|                          |                                                                                                    |
|                          | My Dashboard My Services 🛇                                                                                        |
|                          |                                                                                                    |

| Change Major/Concentration |                         |
|----------------------------|-------------------------|
| * Select College           | Education ~             |
| * Select Major             | Secondary Education 🛛 🗸 |
| Select Concentration       | Arabic Language 🗸 📀     |
| Save                       |                         |

قد تواجهك بعض الرسائل التي يمكن أن تمنعك من التقديم، من بينها:

إذا تجاوزت 60 ساعة معتمدة وتلقيت هذه الرسالة، على الإدارة المعنية الموافقة على هذا الاستثناء أو لأ.

| Change Major/Concentration |                                                                                                    |
|----------------------------|----------------------------------------------------------------------------------------------------|
| * Select College           | ~                                                                                                    |
| *Select Major              | None Y                                                                                                    |
| Select Concentration       | None v 💿                                                                                                    |
| PI<br>مە                   | asse note that you have exceeded the maximum number of earned undergraduate credit hours allowed for change of major. Your request will be forwarded to the concerned department for evaluation.<br>نظرا لتجاورك الحد الأقص من الساعات المكنسية المسموحة للتقديم بطلب لتغيير التخصص الرئيسي، سيتم إرسال طلبك للإدارة المعنية لتقير. |
| Change Major/Concentrat    | ion                                                                                                    |
| * Selec                    | t College Arts and Sciences ~                                                                                                    |
| * Sele                     | ect Major Chemistry ~                                                                                                    |
|                            | Sorry, the selected major is not linked with your new application for change/apply for Minor. Please select a different major.<br>عذرا، لا يمكنك التقديم على هذا التخصص الرئيسي لأنه غير مرتبط بالتخصص الفرعي الذي تقوم بالتقديم عليه، الرجاء اختيار تخصص رئيسي آخر.                                                                |

في حال عدم استيفائك للحد الأدنى من متطلبات الشهادة الثانوية لبعض التخصصات، سوف تظهر لك هذه الرسالة.

| Change Major/Concentration |                                                                                                    |
|----------------------------|----------------------------------------------------------------------------------------------------|
| * Select College           | Health Sciences V                                                                                                    |
| * Select Major             | None ~                                                                                                    |
|                            | Sorry, you are not allowed to apply to the selected program since you have not met its minimum secondary school requirements<br>مذرا، لا يمكنك التقديم على هذا البرنامج وذلك لعدم استيفائك للحد الأدنى من متطلبات الشهادة الثانوية المطلوبة. |
| Select Concentration       | None v 🕐                                                                                                    |

 إن كنت طالب تأسيسي أو في برنامج عام، ستظهر لك هذه الرسالة في حال اختيار تخصصات أخرى ليست من ضمن هذا البرنامج في كليتك.

| Change Major/Concentration |                                                                                                    |
|----------------------------|----------------------------------------------------------------------------------------------------|
| * Select College           | Arts and Sciences v                                                                                                    |
| * Select Major             | Arabic Language V                                                                                                    |
| .,                         | Sorry, you are currently enrolled in the Foundation Program or the General Program of your college. If you would like to declare a major within your current college, please contact the Students Affairs Office<br>at your college. If you would like to change your major to a different college, please elect your intended program.<br>عدرا. يشير سجلك الدراسي إلى الله مقيد حاليا في البرامج الناسيسي أو البرنامج العام في كليك. في حال رعبتك في نقديم طلب لندديد النحصص الزميني في كلك. تركمك في شويل العلم في الكيمة أمن<br>بنفير بعصصك إلى نعصص أقر في كليه أورى. الرجاء اختيار البرنامج العام ولي لايل في الكيمة أمن<br>عدم السماح بتغيير التخصص الرئيسي إلى برنامج عام أو تأسيسي داخل كليتك في حال أنك مقيد على تخصص رئيسي |
| Change Maj                 | jor/Concentration                                                                                                    |
|                            | * Select College Business and Economics $\checkmark$                                                                                                    |
|                            | *Select Major General Business V                                                                                                    |
|                            | Sorry, you have already declared a major, you are not allowed to apply to the General or Foundation program within your college. Please select a different program.<br>عذرا، يشير سجلك الدراسي إلى أنك مقيد حاليا على تخصص رئيسي، لا يمكنك التقديم على البرنامج التأسيسي أو البرنامج العام في كليتك، الرجاء اختيار تخصص آخر                                                                                                    |

عدم السماح باختيار تخصصات متاحة لكليات معينة.

| Change Major/Concentration |                                                                                                    |
|----------------------------|----------------------------------------------------------------------------------------------------|
| * Select College           | Business and Economics                                                                                                    |
| * Select Major             | Marketing ~                                                                                                    |
|                            | Sorry, application to this program is restricted to specific colleges. Please select a different major.<br>عذرا، التقديم على هذا التخصص متاح لكليات معينة، الرجاء اختيار تخصص آخر. |
|                            | في حالة اختيار مسار متاح لكليات معينة ستظهر لك هذه الرسالة.                                                                                                    |

| Change Major/Concentration |                                                                                                    |  |
|----------------------------|----------------------------------------------------------------------------------------------------|--|
| * Select College           | Education ~                                                                                                    |  |
| * Select Major             | Secondary Education ~                                                                                           |  |
| Select Concentration       | Arabic Language × ⑦                                                                                             |  |
|                            | Sorry, application to this program is restricted to specific colleges. Please select a different concentration. |  |

Sorry, application to this program is restricted to specific coneges. Please select a different concentration . عذرا، النقديم على هذا المسار الدقيق آخر.

| Change Major/Concentration |                                                                                                    |
|----------------------------|----------------------------------------------------------------------------------------------------|
| * Select College           | Health Sciences V                                                                                                    |
| * Select Major             | None ~                                                                                                    |
|                            | Sorry, you are not allowed to apply to the selected program since you have not met its minimum secondary school requirements<br>معذرا، لا يمكنك التقديم على هذا البرنامج وذلك لعدم استيفائك للحد الأدنى من متطلبات الشهادة الثانوية المطلوبة. |
| Select Concentration       | None ~ ⑦                                                                                                    |

ستظهر لك هذه الرسالة في حالة عدم استيفاء الحد الأدنى من متطلبات الشهادة الثانوية عند اختيار تخصصات معينة.

ستظهر لك هذه الرسالة في حال اختيار مسار غير مرتبط بتخصص رئيسي.

| Change Major/Concentration |                                                                                                    |
|----------------------------|----------------------------------------------------------------------------------------------------|
| * Select College           | Education ~                                                                                                    |
| * Select Major             | Secondary Education ~                                                                                                    |
| Select Concentration       | Physical Education ~ ⑦                                                                                                    |
|                            | Sorry, the selected concentration is not linked with this major. Please select a different concentation.<br>عذرا، لا يمكنك التقديم على هذا المسار الدقيق لأنه غير مرتبط بالتخصص الرئيسي الذي اخترته، الرجاء اختيار مسار دقيق آخر. |

ستتلقى هذه الرسالة في حالة كان اختيار المسار إجباريا.

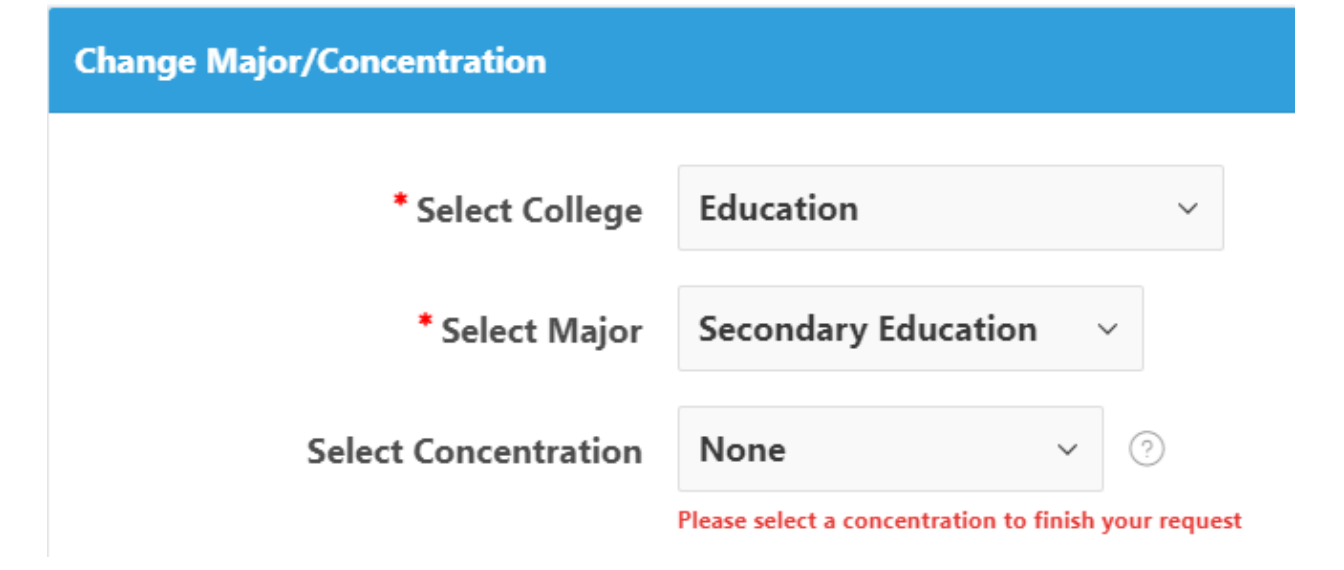

إذا كنت قد تقدمت سابقا على "تغيير التخصص / المسار" على سبيل المثال، وترغب في تعديل طلبك أو حذفه، يرجى النقر فوق أي من الزرين (حذف / تحرير) في الجدول:

| С | Change Major/Concentration        |                   |                                                                                 |                                                                                                    |      |        |
|---|-----------------------------------|-------------------|---------------------------------------------------------------------------------|----------------------------------------------------------------------------------------------------|------|--------|
|   |                                   | * Term            | Fall 2014 V                                                                     |                                                                                                    |      |        |
|   |                                   | * Select Service: | Change Minor $\checkmark$                                                       |                                                                                                    |      |        |
|   |                                   |                   | Please note that you have an earlier se<br>سابق، بإمكانك تحديث الطلب بالضغط على | ubmission. You may click on 'Edit' to update your request or 'Delete' to cancel i<br>أو إلغاء الطلب بالضعط على "Edit" يرجى العلم بأنه قد تبين تقديمك لطلب . | it.  |        |
|   | # College Minor Editing Canceling |                   |                                                                                 | Canceling                                                                                                    |      |        |
|   | 1                                 | Engineering       |                                                                                 | Computer Science                                                                                                    | Edit | Delete |

بمجرد الانتهاء من تعبئة الخيارات بالكامل و النقر فوق "حفظ الخيارات" ، ستتلقى هذه الرسالة الإلكترونية:

| تغيير التخصص الرليسي 💿                              |                                                                                                    | ~   |
|-----------------------------------------------------|----------------------------------------------------------------------------------------------------|-----|
|                                                     |                                                                                                    |     |
|                                                     |                                                                                                    |     |
| للب سابق وقد جرى تحديثه بهذا الطلب، بامكانك الإطلاع | يري/ غريري الطالب(٥) <del>ميت عن</del> ي محمد <b>حدي</b> ؟<br>دا لاستخدامك خدمة تغيير التخصص الرئيسي ، يرجي العلم بأنه قد تيبن تقديمك لط | شک  |
|                                                     | ل تفاصيل الطلب الجديد الذي قمت بتقديمه أدناه:<br>تفاصيل الطلب الجديد الذي قمت بتقديمه أدناه:                                             | على |
|                                                     | تُصص الرئيسي المطلوب: الجغرافيا التطبيقية ونظم المعلومات الجغرافية                                                                       | الت |
| ear StudentHerer Meshal M.A <del>lanzei</del>       |                                                                                                    |     |
| hank you for using the change of major service      | e. Please note that we found an earlier submission from you and i                                                                        | t   |
| being updated. You may view your updated s          | ubmission details below:                                                                                                    | •   |
| Jaior Choice: Ann. Geog. & Geog. info Sys           |                                                                                                    |     |

تغيير التخصص الفرعي يرجى تحديد الكلية ثم التخصص الفرعي الذي ترغب في التغيير إليه

| * Select College Health Sciences | ~ |
|----------------------------------|---|
| * Select Minor Food Safety ~     |   |

قد يمنعك النظام من تغيير التخصص الفرعي وذلك لعدة أسباب، منها: • الس إدرك تخصيص فرع سابقاً

| فصص فرعي سابقا | <ul> <li>ليس لديك تخ</li> </ul> |
|----------------|---------------------------------|
|----------------|---------------------------------|

| Change Major/Concentration |                                                                                                    |
|----------------------------|----------------------------------------------------------------------------------------------------|
| * Term                     | Fall 2014 V                                                                                                    |
| * Select Service:          | Change Minor V                                                                                                    |
|                            | Sorry, you are not currently enrolled in a minor. This service is only available for students with a minor.<br>عذرا، ليس لديك تخصص فرعي، هذه الخدمة متاحة فقط للطلبة المقيدين حاليا على تخصص فرعي. |
|                            | I hereby declare that I have read and accept the terms and conditions of the Student Transfer Policy.                                                                                              |
|                            | .أقر بأنني قرأت وأوافق على الشروط و السياسات الخاصة بتغيير التخصص الرئيسي و الفرعي والتقديم للتخصص الفرعي                                                                                          |

اختيار نفس التخصص الفرعى المقيد فيه.

| Apply / Change for Minor |                                                              |                                                                                              |
|--------------------------|--------------------------------------------------------------|----------------------------------------------------------------------------------------------|
| * Select College         | Engineering                                                  | ~                                                                                            |
| * Select Minor           | Computer Science                                             |                                                                                              |
|                          | Sorry, you are not allower<br>ں نفس البرنامج المقيد به حاليا | ed to apply to the same program you are currently enrolled in<br>عذرا، لا يمكنك التقديم على. |

بمجرد الانتهاء من التقديم، ستصلك رسالة نصية على بريدك الإلكتروني لتأكيد طلبك.

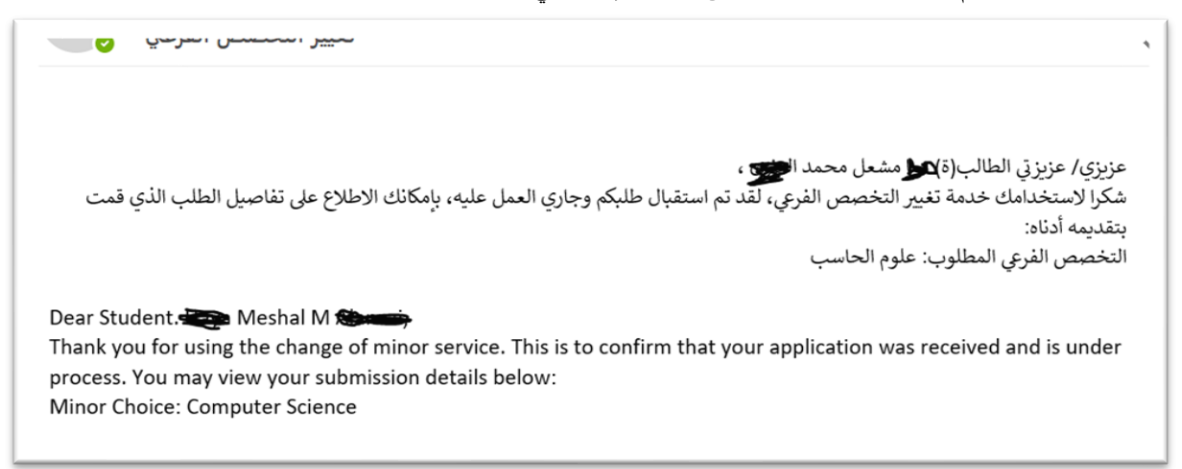

التقديم على تخصص فر عي يرجى تحديد الكلية ثم التخصص الذي ترغب في التقديم عليه.

| My Dashboard My Services |                   |              |  |
|--------------------------|-------------------|--------------|--|
| Apply / Change for Minor |                   |              |  |
| * Select College         | Arts and Sciences | ~            |  |
| * Select Minor           | Chemistry         | $\checkmark$ |  |
| Save                     |                   |              |  |
|                          |                   |              |  |

قد تتلقى رسالة تنبيه تمنعك من التقديم على التخصص الفرعي من بينها:

طلاب البرنامج التأسيسي والعام.

| * Term            | Fall 2014 V                                                                                                    |
|-------------------|----------------------------------------------------------------------------------------------------|
| * Select Service: | Apply for Minor V                                                                                                    |
|                   | Sorry, foundation and general undergraduate students may not apply for a minor.<br>عذرا، لا يمكن لطلبة البرنامج التأسيسي والطلبة المقيدين على البرنامج العام في كلياتهم التقديم على طلب تحديد التخصص الفرعي. |
|                   | I hereby declare that I have read and accept the terms and conditions of the Student Transfer Policy.                                                                                                    |
|                   | .أقر بأنني قرأت وأوافق على الشروط و السياسات الخاصة بتعيير التحصص الرئيسي و الفرعي والتقديم للتحصص الفرعي                                                                                                    |

إن قمت باختيار تخصص فرعي ليس مرتبطا بالتخصص الرئيسي المتقدم عليه أو الحالي.

| Apply / Change for Minor |                                                                                                    |
|--------------------------|----------------------------------------------------------------------------------------------------|
| * Select College         | Business and Economics V                                                                                                    |
| * Select Minor           | Entrepreneurship ~                                                                                                    |
|                          | Sorry, the selected minor is not linked with your current or intended major. Please select a different minor.<br>عذرا، لا يمكنك التقديم على هذا التخصص الفرعي لأنه غير مرتبط بالتخصص الرئيسي الحالي أو الذي تقوم بالتقديم عليه، الرجاء اختيار تخصص فرعي آخر. |

قد تكون بعض التخصصات متاحة لكليات معينة.

| * Select College                                                                                                    | Arts and Sciences $\lor$                                                                                                    |                                                                                    |
|----------------------------------------------------------------------------------------------------|----------------------------------------------------------------------------------------------------|------------------------------------------------------------------------------------|
|                                                                                                    |                                                                                                    |                                                                                    |
| * Select Minor                                                                                                    | Spanish 🗸                                                                                                    |                                                                                    |
|                                                                                                    | Sorry, application to this program is restricte<br>ي متاح لكليات معينة. الرجاء اختيار تخصص فرعي آخر                                                                                                    | d to specific colleges. Please select a dif<br>عذرا، التقديم على هذا التخصص الفرع. |
|                                                                                                    | ى بريدك الإلكتروني لتأكيد طلبك.                                                                                                    | ء من التقديم، ستصلك رسالة نصية عا                                                  |
| التخصص الفرعي 🧿                                                                                                    | التقديم على                                                                                                    |                                                                                    |
|                                                                                                    |                                                                                                    | زيزي/ عزيزتي الطالب(ة) 🇨 شعل محمد الخيم،                                           |
| لملاع على تفاصيل الطلب الذي                                                                                          | ي، لقد تم استقبال طلبكم وجاري العمل عليه، بإمكانك الاه                                                                                                    | لكرا لاستخدامك خدمة التقديم على التخصص الفر:<br>مت بتقديمه أدناه:                  |
|                                                                                                    |                                                                                                    | تخصص الفرعي المطلوب: الكيمياء                                                      |
|                                                                                                    | M Antipation Mathematical Mathematical Math<br>Mathematical Mathematical Mathematical Mathematical Mathematical Mathematical Mathematical Mathematical Mathematicae Mathematicae Mathematicae Mathematicae Mathematicae Mathematicae Mathematicae Mathematicae Mathematicae Mathematicae | ur application was received and is under                                           |
| Dear Student <b>Have</b> Mesha<br>Thank you for using the ap<br>process. You may view you<br>Minor Choice: Chemistry | r submission details below:                                                                                                    |                                                                                    |

## الاطلاع على طلباتك

لمتابعة طلبك بعد الانتهاء من التقديم، توجه بالنقر على "View you Requests" من خلال لوحة معلومات النظام تحت My" "Services. ثم انقر فوق الرمز المعروض في الصورة للتحقق من حالة كل اختيار.

| Select Service   | :                     |                      |                                       |               |                   |         |                                                                                   |
|------------------|-----------------------|----------------------|---------------------------------------|---------------|-------------------|---------|-----------------------------------------------------------------------------------|
|                  | * Select Service:     | Change Major / C     | oncentration $\vee$                   |               |                   |         |                                                                                   |
|                  |                       |                      |                                       |               |                   |         |                                                                                   |
| Q ~ Go Actions ~ |                       |                      |                                       |               |                   |         |                                                                                   |
| Service          | Applied For Term      | College              | Major                                 | Concentration | Final<br>Decision | Comment | Note                                                                              |
| Change<br>Major  | 201410 - Fall<br>2014 | Arts and<br>Sciences | AGIS - App. Geog. & Geog.<br>info.Sys |               | Pending           | -       | You have exceeded the maximum number of earned undergraduate credit hours allowed |
|                  |                       |                      |                                       |               |                   |         | 1 - 1                                                                             |

| My Dashboard                                | My Services        |             |                         |               |                |         |                                                                                   |  |
|---------------------------------------------|--------------------|-------------|-------------------------|---------------|----------------|---------|-----------------------------------------------------------------------------------|--|
| Select Service                              |                    |             |                         |               |                |         |                                                                                   |  |
| * Select Service: Change Minor $\checkmark$ |                    |             |                         |               |                |         |                                                                                   |  |
|                                             |                    |             |                         |               |                |         |                                                                                   |  |
| Q ~ Go Actions ~                            |                    |             |                         |               |                |         |                                                                                   |  |
| Service                                     | Applied For Term   | College     | Major                   | Concentration | Final Decision | Comment | Note                                                                              |  |
| Change Minor                                | 201410 - Fall 2014 | Engineering | CMSC - Computer Science | -             | Pending        | -       | You have exceeded the maximum number of earned undergraduate credit hours allowed |  |
|                                             |                    |             |                         |               |                |         | 1-1                                                                               |  |

| Select Service                      |                                    |         |                  |               |                |         |       |  |  |
|-------------------------------------|------------------------------------|---------|------------------|---------------|----------------|---------|-------|--|--|
| * Select Service: Apply for Minor V |                                    |         |                  |               |                |         |       |  |  |
|                                     |                                    |         |                  |               |                |         |       |  |  |
| Q v Go Actions v                    |                                    |         |                  |               |                |         |       |  |  |
| Service                             | Applied For Term                   | College | Major            | Concentration | Final Decision | Comment | Note  |  |  |
| Apply for Minor                     | Apply for Minor 201410 - Fall 2014 |         | CHEM - Chemistry | -             | Pending        | -       | -     |  |  |
|                                     |                                    |         |                  |               |                |         | 1 - 1 |  |  |